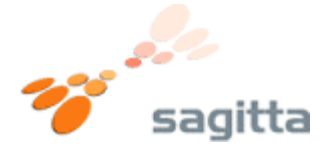

Sådan skifter du din router til dynamisk IP adresse.

**1.)** Åben Internet Explorer, eller anden internet browser.
Indtast adressen <u>http://192.168.0.1</u> i adresse feltet.

| 🔏 Blank Page -               | - Windows Internet Explorer                                                                                                    |  |
|------------------------------|----------------------------------------------------------------------------------------------------|--|
| () - [2] http://192.168.0.1/ |                                                                                                    |  |
| File Edit Vie                | w Favorites Tools Help                                                                                                    |  |
| 🛠 🏘 🔘                        | Connecting                                                                                                    |  |
|                              | Connect to 192.168.0.1   ? ×     The server 192.168.0.1 at DI-524 requires a username and password.     Warning: This server is requesting that your username and password be sent in an insecure manner (basic authentication without a secure connection).     User name:   ? admin     Password:      OK   Cancel |  |

Indtast  ${\bf admin}$  i user name feltet, lad password feltet være tomt. Tryk på  ${\bf OK}$  knappen.

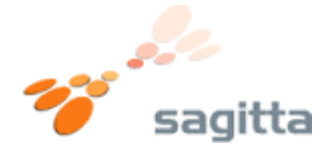

2.) Nu vil routerns forside vise sig. Tryk på knappen **WAN** i venstre side.

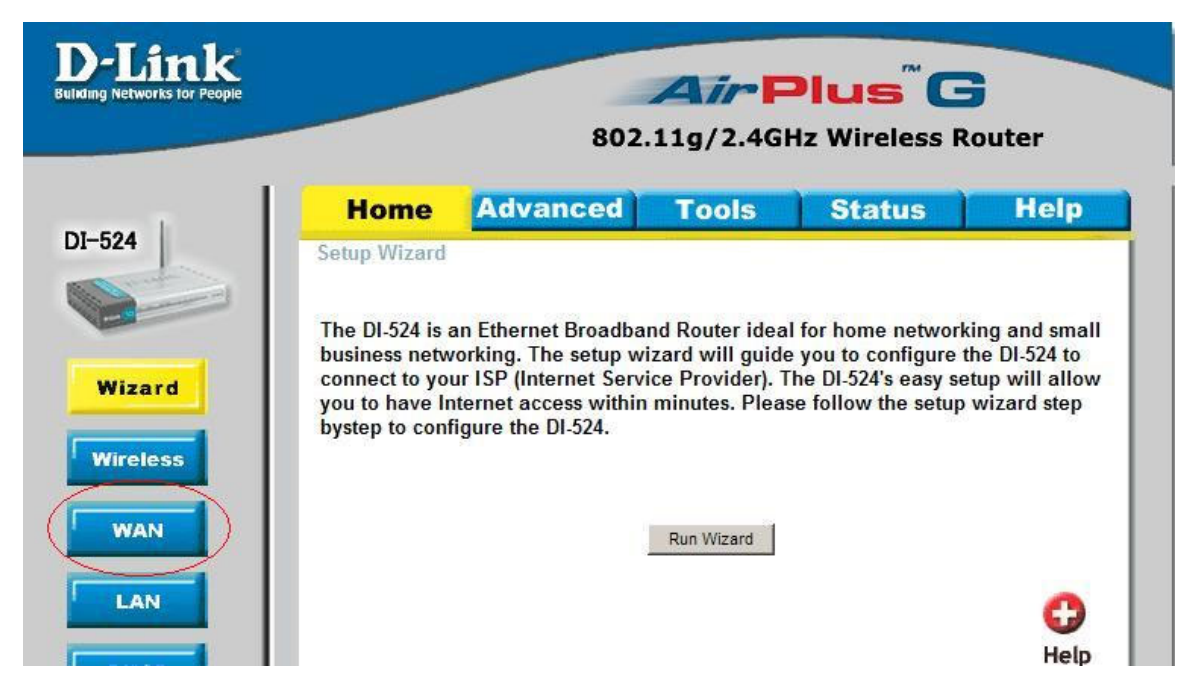

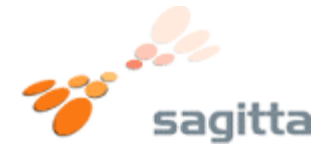

## 3.)

Du vil nu komme til routerens WAN indstillinger. Sæt en "prik" i den øverste valgmulighed "**Dynamic IP Address**" Tryk nu på knappen "**Apply**"

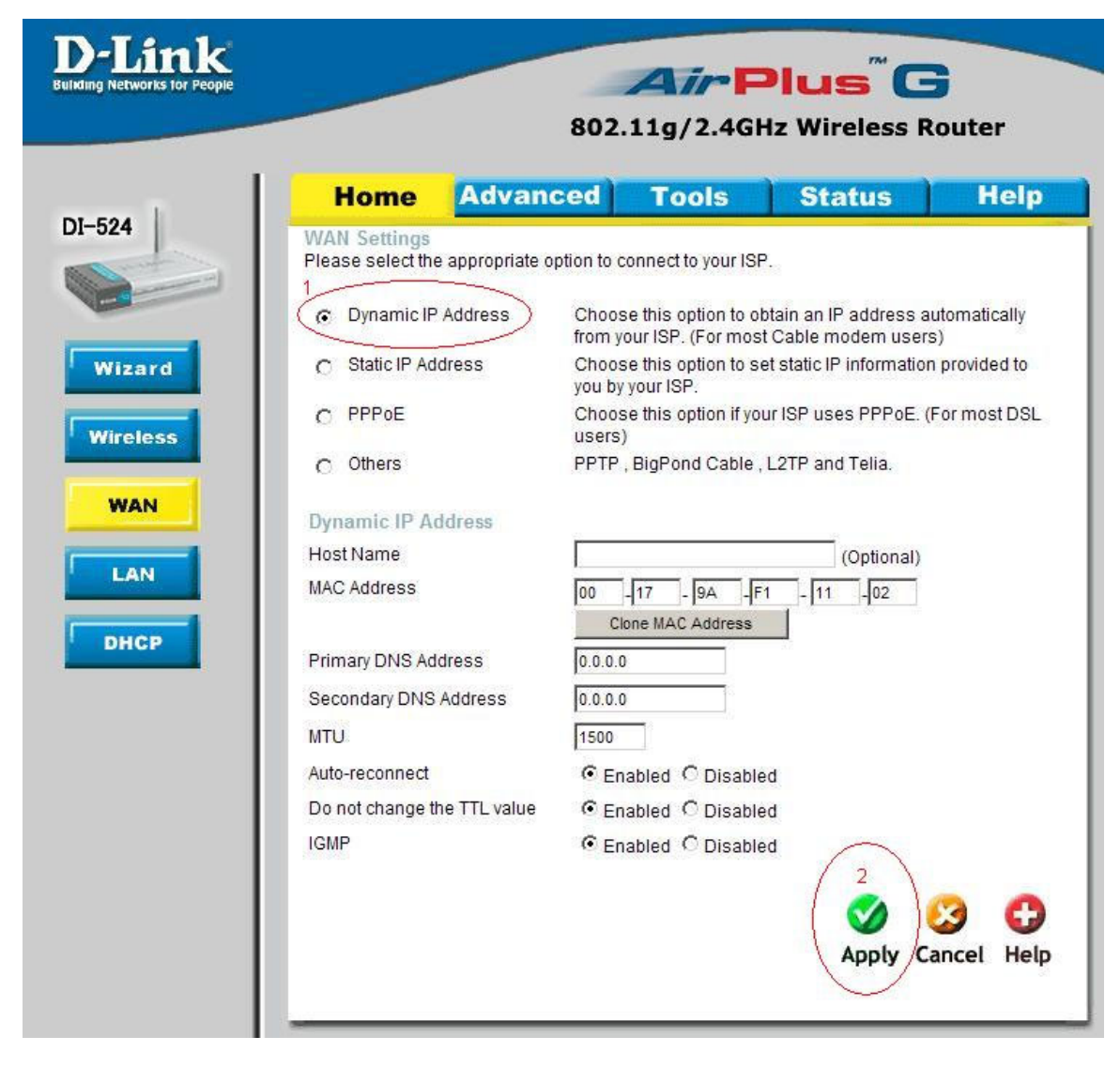

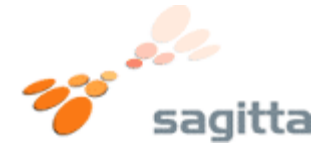

**4.)** Routeren vil nu genstarte, og du er nu færdig med at indstille routeren Til Dynamisk IP Adresse (DHCP)

Vent ca. 15 sekunder og tryk på **continue**.

| D-Link<br>Building Networks for People | Air Plus G                     |
|----------------------------------------|--------------------------------|
|                                        | 802.11g/2.4GHz Wireless Router |
|                                        |                                |
|                                        | The device is restarting       |
|                                        | Continue                       |
|                                        |                                |
|                                        |                                |

Du kan nu benytte internettet som du ønsker det.